## 

View your personal medical records, communicate with your healthcare team, and make more informed decisions about your health.

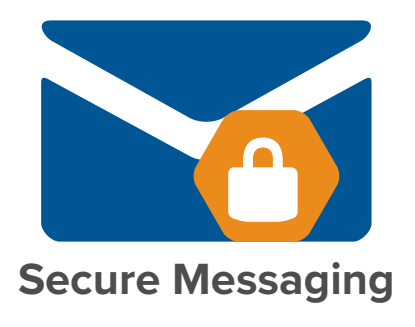

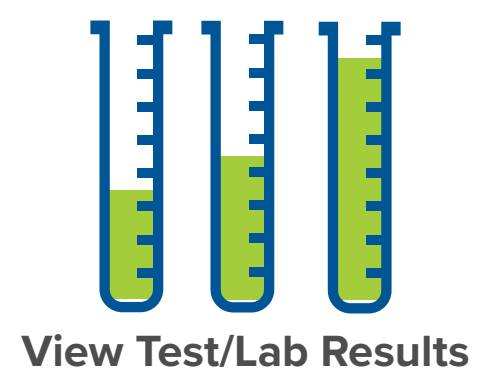

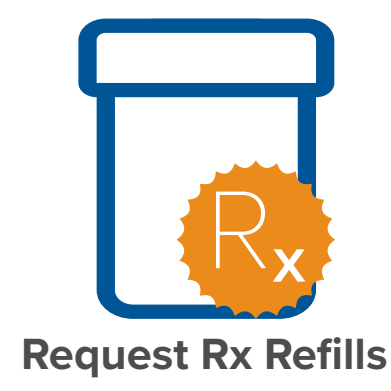

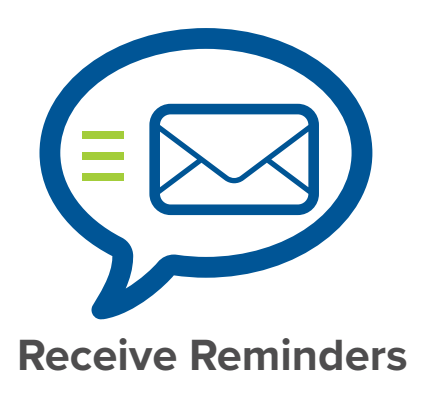

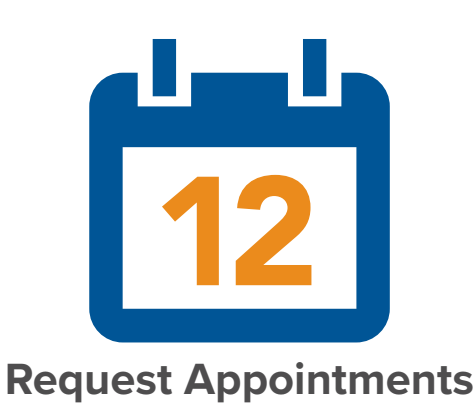

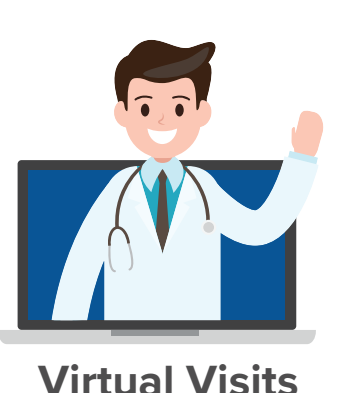

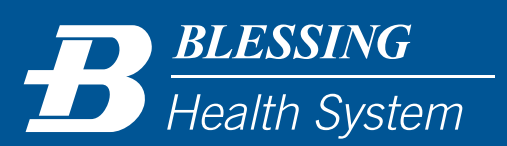

blessinghealth.org/patientportal

## **PATIENT PORTAL INSTRUCTIONS**

Visit followmyhealth.com and click "I Need to Sign Up." Follow the on screen instructions for setting up your account.

- 1. While signed into your patient portal, click on "My Account" at the top and choose "Connections."
- 2. Click "Add Connection" and search for Blessing Health System.
- 3. Click on Blessing Health System and the connect button.
- 4. You will be asked to accept an online consent.
- 5. You will receive a confirmation email from FollowMyHealth once you have been connected to the Blessing portal.

Tutorial videos are available at blessinghealth.org/patientportal.

Contact your provider office or Health Information Management at **(217) 223-8400** and a member of the team will walk you through the steps.

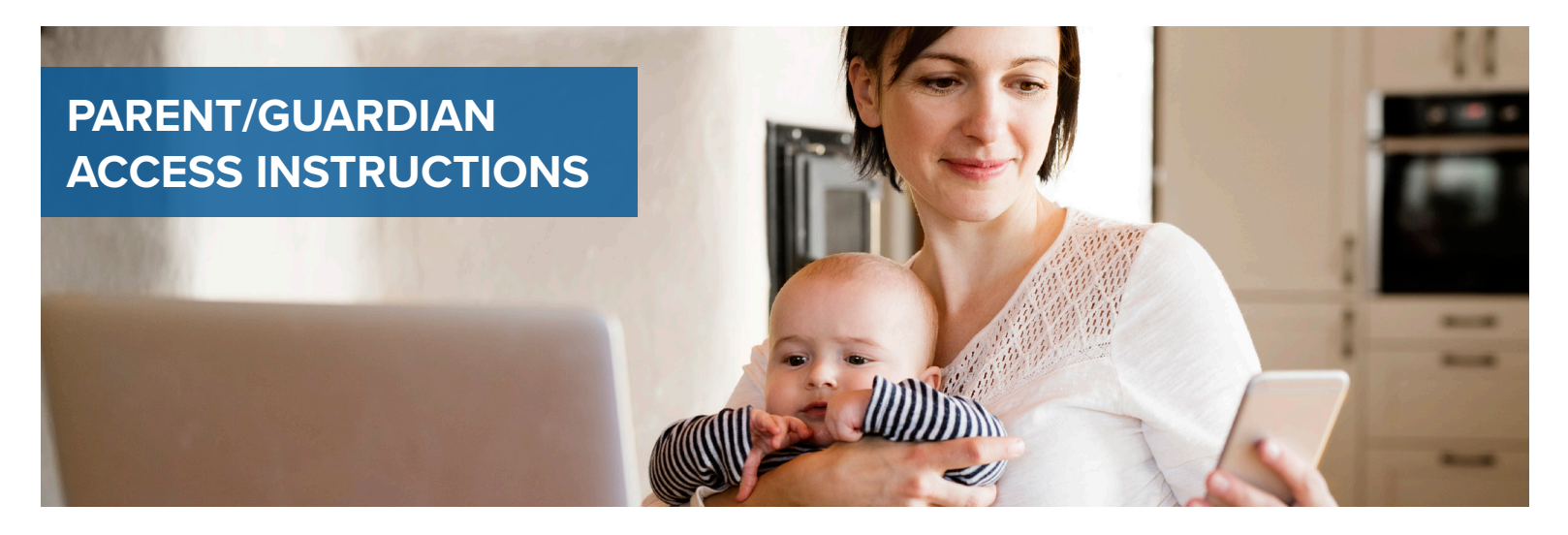

## To connect with your CHILD/DEPENDENT'S health records:

- 1. Complete a request form from your child's health care provider office or print the form that can be found on our website.
- 2. You will receive an email from noreply@followmyhealth.com with a registration link.
- 3. Create a portal login using a unique username and password. You may use the same username and password for access to both you and your child's portal accounts.
- 4. Enter the invitation code (the year of child's birth, example "2017") and click "Agree" on the release of information.

Parent/Guardian Proxy Access only available from birth to through age 11. Adolescent portal access is available for 12-17 year olds. Contact your provider's office for access. At age 18, the child is able to request their own portal account.

Download the FollowMyHealth app.

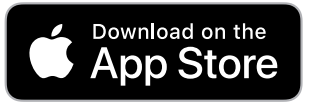

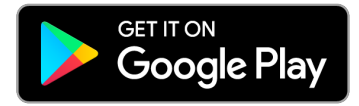